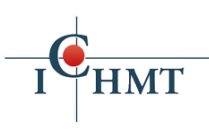

**5th International Symposium on Convective Heat and Mass Transfer** 

## **CONV-22 Presentation Recording Guidelines**

- All presentations will be recorded ahead of time and uploaded online in order to avoid transmission problems later on.
- Poster presenters are asked to add a QR code to their poster which is linked to their presentation recording.
- To minimize compatibility issues, presenters are recommended to use recording options of Zoom for their presentations.
- □ IMPORTANT: Recordings should feature the active speaker with shared screen.
- Uploaded recordings should NOT be password protected so that participants of CONV-22 can access the presentations via provided links if needed.
- □ If you have the free version of Zoom, the default local recording settings allow you to make a recording with the active speaker view and shared screen. After completing your recording, please upload it to an online server of your choice (such as Google Drive) and provide the link to baris@ichmt.org.
- If you have a paid version of Zoom (Zoom Pro, Business or Enterprise), you can use the cloud recording option of Zoom with required settings. To set up your recording in this fashion, please follow the steps below:
  - Open zoom.us and login to your account.
  - Click on "MY ACCOUNT" on the top-right part of the screen.

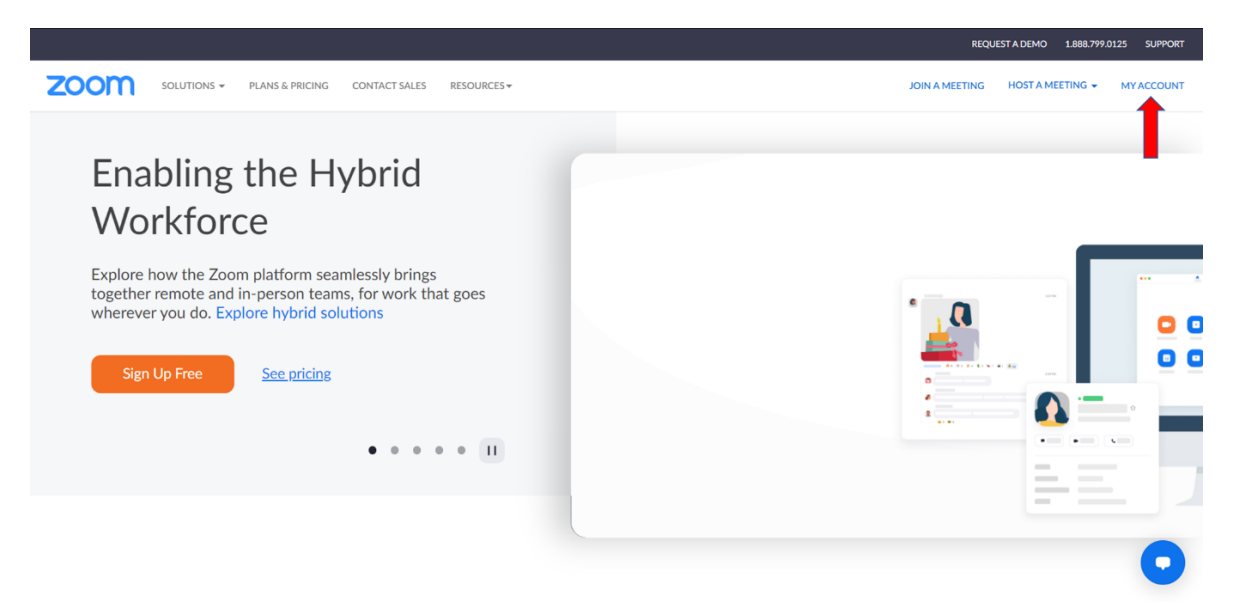

• Click on "Settings" on the left part of the screen.

## HMT 5th International Symposium on Convective Heat and Mass Transfer

|                                                                |                                 |                                                                                             |                                                                                                    |                                                                | REQUEST A DEMO                                   | 1.888.799.0125                         | SUPPORT |
|----------------------------------------------------------------|---------------------------------|---------------------------------------------------------------------------------------------|----------------------------------------------------------------------------------------------------|----------------------------------------------------------------|--------------------------------------------------|----------------------------------------|---------|
|                                                                | PLANS & PRICING CONTAG          | CT SALES RESOURCES -                                                                        |                                                                                                    | SCHEDULE A MEETING                                             | JOIN A MEETING                                   | HOST A MEETING                         | -       |
| Profile<br>Meetings<br>Webinars                                | When yo<br>aname an<br>owner ar | ou join meetings and webina<br>d email address will also be<br>nd others in the meeting car | rs hosted on Zoom, your profile information, including your r<br>visible to the account owner and host when you join meeting<br>s hare this information with apps and others. | name and profile picture, may<br>ss or webinars on their accou | / be visible to other p<br>nt while you're signe | articipants. Your<br>d in. The account |         |
| Personal Contacts<br>Recordings<br>Settings<br>Account Profile |                                 |                                                                                             | Baris Dedekarginogiu                                                                                                    |                                                                |                                                  | E                                      | Edit    |
| Reports                                                        | Personal                        |                                                                                             |                                                                                                    |                                                                |                                                  |                                        |         |
|                                                                | Phone                           |                                                                                             | Not set                                                                                                    |                                                                |                                                  | Add Phone Nu                           | mber    |
| Zoom Learning Center                                           | Language                        |                                                                                             | English                                                                                                    |                                                                |                                                  | E                                      | Edit    |
| Attend Live Training<br>Video Tutorials                        | Time Zone                       |                                                                                             | (GMT+3:00) Istanbul                                                                                                    |                                                                |                                                  | E                                      | Edit    |
| Knowledge Base                                                 | Date Format                     |                                                                                             | mm/dd/yyyy Example: 03/29/2022                                                                                                    |                                                                |                                                  | E                                      |         |

• Click on "Recording".

|                                                                           |                                                                                                    |                                                                                                    |                                                                                             | REQUEST A DEMO   | 1.888.799.0125 SUPPORT |
|---------------------------------------------------------------------------|----------------------------------------------------------------------------------------------------|----------------------------------------------------------------------------------------------------|---------------------------------------------------------------------------------------------|------------------|------------------------|
| ZOOM SOLUTIONS - PLANS &                                                  | PRICING CONTACT SALES RESOURC                                                                              | ES▼                                                                                                    | SCHEDULE A MEETIN                                                                           | G JOIN A MEETING | HOST A MEETING +       |
| Profile<br>Meetings<br>Webinars                                           | Q Search Settings<br>Meeting Recording A                                                                   | udio Conferencing Collaboration Devic                                                                                                    | es Zoom Apps                                                                                |                  |                        |
| Personal Contacts<br>Recordings<br>Settings<br>Account Profile<br>Reports | Security<br>Schedule Meeting<br>In Meeting (Basic)<br>In Meeting (Advanced)<br>Email Notification<br>Other | Security<br>Require that all meetings are secured with one security.<br>Require that all meetings are secured with one of the foll<br>passcode, Waiting Room, or "Only authenticated users or<br>security option is enabled, Zoom will secure all meetings<br>more <sup>™</sup>                                                                                                    | option<br>owing security options: a<br>an join meetings". If no<br>with Waiting Room, Learn |                  |                        |
| Zoom Learning Center<br>Attend Live Training<br>Video Tutorials           |                                                                                                    | Waiting Room<br>When participants join a meeting, place them in a waitin<br>to admit them individually. Enabling the waiting room au<br>setting for allowing participants to join before host.<br>Waiting Room Options                                                                                                    | g room and require the host<br>tomatically disables the                                     |                  | Modified Reset         |
| Knowledge Base                                                            |                                                                                                    | The options you select here apply to meetings hosted by Room' on<br>Common Very Common Very | users who turned 'Waiting                                                                   |                  | 0                      |

- Enable "Cloud recording" and check the "Record active speaker with shared screen" option.
- Under "Advanced cloud recording settings", check "Display participants' names in the recording " and "Record thumbnails when sharing" options.
- Click "Save".
- Enable "Allow cloud recording sharing".

## ICHMT 5th International Symposium on Convective Heat and Mass Transfer

| om          | The second second second second body                                                                                                   | REQUEST                       | A DEMO 1.888.799.0125 SU |
|-------------|----------------------------------------------------------------------------------------------------|-------------------------------|--------------------------|
| SOLUTIONS - | PLANS & PRICING CONTACT SALES RESOURCES -                                                                                              | SCHEDULE A MEETING JOIN A MEE | TING HOST A MEETING +    |
| o Tutorials | Cloud recording                                                                                                    |                               | Modified Reset           |
| wledge Base | Allow hosts to record and save the meeting / webinar in the cloud                                                                      |                               |                          |
|             | Record active speaker with shared screen                                                                                               |                               |                          |
|             | Record gallery view with shared screen ①                                                                                               |                               |                          |
|             | Record active speaker, gallery view and shared screen separately                                                                       |                               |                          |
|             | Record audio-only files                                                                                                    |                               |                          |
|             | Save chat messages from the meeting / webinar                                                                                          |                               |                          |
|             | Advanced cloud recording settings                                                                                                    |                               |                          |
|             | Add a timestamp to the recording ①                                                                                                    |                               |                          |
|             | Display participants' names in the recording                                                                                           |                               |                          |
|             | Record thumbnails when sharing 🕥                                                                                                    |                               |                          |
|             | Optimize the recording for 3rd party video editor (2)                                                                                  |                               |                          |
|             | Create audio transcript ③                                                                                                    |                               |                          |
|             | Create recording highlights ①                                                                                                    |                               |                          |
|             | Save panelist chat to the recording ①                                                                                                  |                               |                          |
|             | Save poll results shared during the meeting/webinar ①                                                                                  |                               |                          |
|             | Save closed caption as a VTT file                                                                                                    |                               |                          |
|             | Save Cancel                                                                                                    |                               |                          |
|             | Allow cloud recording sharing                                                                                                    |                               | Modified Reset           |
|             | By disabiling this setting, nobody else can access the shareable link. This setting is applicable for newly generated recordings only. |                               |                          |

• Disable "IP Address Access Control", "Require users to authenticate before viewing cloud recordings", "Set recording as on-demand by default", "Require passcode to access shared cloud recordings" and "Delete cloud recordings after a specified number of days" options.

|                  |                                                                                                    |                    | REQUEST A DEMO | 1.888.799.0125 SUPPORT |
|------------------|----------------------------------------------------------------------------------------------------|--------------------|----------------|------------------------|
| ZOOM SOLUTIONS - | PLANS & PRICING CONTACT SALES RESOURCES +                                                                                                    | SCHEDULE A MEETING | JOIN A MEETING |                        |
|                  | IP Address Access Control<br>Allow cloud recording access only from specific IP address ranges                                                                                                    |                    |                |                        |
|                  | Require users to authenticate before viewing cloud recordings<br>Right before sharing cloud recordings, meetings hosts can choose from one of the options configured below to<br>require users to authenticate before viewing recordings.                         |                    |                |                        |
|                  | Set recording as on-demand by default<br>Users must register before they can watch the recording                                                                                                    |                    |                | Modified Reset         |
|                  | Require passcode to access shared cloud recordings<br>Pascode protection will be enforced for shared cloud recordings. A random passcode will be generated which can<br>be modified by the users. This setting is applicable for newly generated recordings only. |                    |                | Modified Reset         |
|                  | Viewers can see the transcript<br>When this setting is turned on, users with the sharing link will be able to view transcripts of recordings. This<br>setting is applicable to newly generated recordings only.                                                   |                    |                |                        |
|                  | Viewers can see the chat<br>When this setting is turned on, users with the sharing link will be able to view chat history of recordings. This<br>setting is applicable to newly generated recordings only.                                                        |                    |                |                        |
|                  | Delete cloud recordings after a specified number of days                                                                                                    |                    |                | 0                      |

To access and share your recording, open zoom.us and click on "MY ACCOUNT". Then click "Recordings" on the left side of the screen and go to "Cloud Recordings".

## I HMT 5th International Symposium on Convective Heat and Mass Transfer

|                                         |                                                                                                    | REQUEST A DEMO 1.888.799.0125 SUPPORT              |
|-----------------------------------------|----------------------------------------------------------------------------------------------------|----------------------------------------------------|
| ZOOM SOLUTIONS - PLANS                  | A PRICING CONTACT SALES RESOURCES -                                                                                    | SCHEDULE A MEETING JOIN A MEETING HOST A MEETING - |
| Profile                                 | Cloud Recordings Local Recordings                                                                                      | Trash (5)     Document                             |
| Webinars                                | Q Search by topic or Meeting ID III Search text in audio transcript Advanced Search Y                                  | Export                                             |
| Personal Contacts Recordings            | Topic ID Start Time File Size                                                                                          |                                                    |
| Settings                                | Baris Dedekarginoglu's Personal Meeting Room         460 575 1137         Mar 23, 2022 12:25 PM         1 File (1 MB)  | Share ***                                          |
| Account Profile<br>Reports              | Baris Dedekarginoglu's Personal Meeting Room 460 575 1137 Mar 23, 2022 12:19 PM 1 File (2 MB)                          | Share ····                                         |
|                                         | Baris Dedekarginoglu's Personal Meeting Room 460 575 1137 Mar 23, 2022 10.32 AM 2 Files (4 MB)                         | Share ***                                          |
| Zoom Learning Center                    | Baris Dedekarginoglu's Personal Meeting Room 460 575 1137 Mar 23, 2022 10.26 AM 4 Files (10 MB)                        | Share ····                                         |
| Attend Live Training<br>Video Tutorials | Baris Dedekarginoglu's Personal Meeting Room 460 575 1137 Mar 23, 2022 10.24 AM 2 Files (360 KB)                       | Share                                              |
| Knowledge Base                          | Baris Dedekarginoglu's Personal Meeting Room 460 575 1137 Feb 7, 2022 04:40 PM 2 Files (292 KB)                        | Share ····                                         |
|                                         | Baris Dedekarginoglu's Personal Meeting Room 460 575 1137 Feb 6, 2022 02:28 PM 2 Files (180 K8)                        | Share ***                                          |
|                                         | ME110 FINAL ZOOM 3 III         986 7549 8484         Feb 2, 2022 04:17 PM         4 Files (601 MB)                     | Share ···                                          |
|                                         | Baris Dedekarginoglu's Personal Meeting Room         460 575 1137         Jan 19, 2022 10:33 PM         2 Files (2 MB) | Share ····                                         |

After selecting your recording, you can obtain the link by clicking on "Copy shareable link". The link will be copied to your clipboard, which you can than share.

|   |                                                                                   |                                                                                                    |                    | REQUEST A DEMO | 1.888.799.0125 | SUPPORT |  |
|---|-----------------------------------------------------------------------------------|----------------------------------------------------------------------------------------------------|--------------------|----------------|----------------|---------|--|
|   |                                                                                   | S & PRICING CONTACT SALES RESOURCES +                                                                                                    | SCHEDULE A MEETING | JOIN A MEETING | HOST A MEETING |         |  |
| l | Profile<br>Meetings<br>Webinars<br>Personal Contacts<br>Recordings<br>Settings    | Recordings > Barls Dedekarginoglu's Personal Meeting Room<br>Barls Dedekarginoglu's Personal Meeting Room<br>Mar 23, 2022 12:25 PM Istanbul ID: 406 375 1137<br>6 total views - 1 total downleads Recording Analytics<br>Recording 1<br>Inte 1 Min |                    |                | A Shar         | re      |  |
|   | Account Profile<br>Reports                                                        | 00:0017       ▲ Download       @ Copy sharable link       ■         The recording includes the files listed below:       ■       B Shared screen with speaker view                                                                                 |                    |                | 11             | MB      |  |
|   | Zoom Learning Center<br>Attend Live Training<br>Video Tutorials<br>Knowledge Base |                                                                                                    |                    |                |                |         |  |
|   |                                                                                   |                                                                                                    |                    |                |                | 0       |  |